#### GCOOP INDONESIA Panduan cara Pra-Registrasi

Dibuat berdasarkan versi PC. Untuk mobile sama dengan versi PC

| Lalaman |  |
|---------|--|
|         |  |
|         |  |

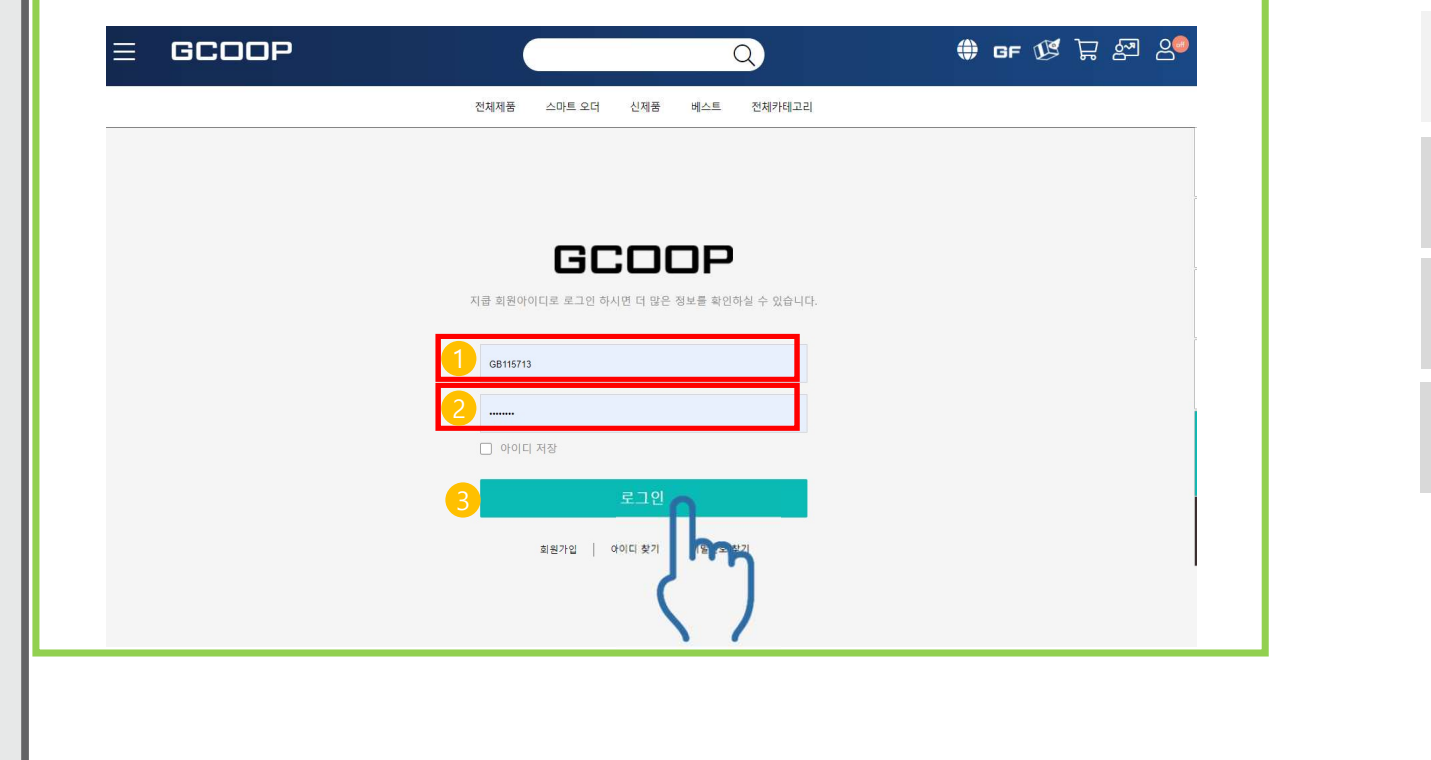

| Login webpage<br>https://gcoop.co.id/id |  |
|-----------------------------------------|--|
| 1. Masukkan ID.                         |  |
| 2. Masukkan Password                    |  |
| 3. Klik tombol Log-in                   |  |
|                                         |  |
|                                         |  |
|                                         |  |

#### Halaman MY OFFICE

| GCOOP                                                                                                    |           |    |    |    | 음 GB115713 ↔ |
|----------------------------------------------------------------------------------------------------|-----------|----|----|----|--------------|
|                                                                                                    | []] 메인페이지 |    |    |    |              |
| かい OFFICE       金     丸思가(2)       金     ローローム       カ     ローローム       カ     コース・マン・       ム     ローローム       ム     ローローム       ム     コース・マン・       ム     コース・マン・       ム     コース・マン・       ム     スース・       ム     スース・       ム </td <td></td> <td></td> <td></td> <td></td> <td></td> |           |    |    |    |              |
| 환 GF주문관리 🗸                                                                                                    |           |    |    |    |              |
| 요즘 쇼핑몰 바로가기                                                                                                    | r n       | →] | E. | 13 |              |

Setelah Login, kemudian akses MyOffice. Menggunakan menu kiri(untuk PC) Menggunakan menu atas (untuk mobile)

1. Harap Pilih menu Pendaftaran GCOOPER

2. Akan pindah ke situs Pendaftaran Keanggotaan secara otomatis

#### Situs pendaftaran GCOOPER

|                                |                                                                                                    | re       |
|--------------------------------|----------------------------------------------------------------------------------------------------|----------|
|                                | Enrollment                                                                                                    |          |
|                                | Growing Together! Congratulations on becoming a GCOOPER!                                                                             |          |
| Join Country :       Indonesia | Select Language Preferences Calobal Enrollment Sponsor Qualifications Personal BV- Language: Indonesian ♥ Enter Sponsor IG010002 Set | : STAR + |
| Enre                           | 3 Member Enrollment<br>oll as a member to receive more benefits by actively participating in the GCOOP Business.                     |          |
|                                |                                                                                                    |          |
|                                | Member<br>Click to go to the Enrollment Page.                                                                                        |          |
|                                | Member<br>Click to go to the Enrollmen: Page.                                                                                        |          |

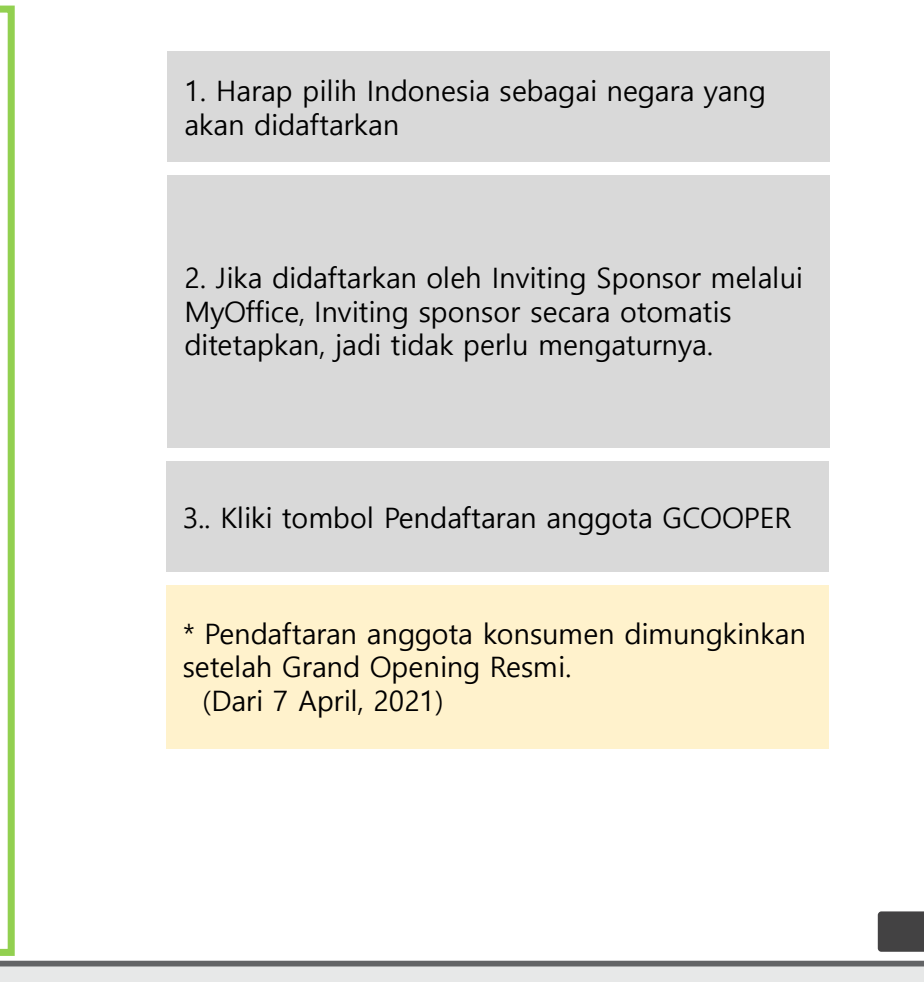

#### Situs Pendaftaran GCOOPER This site is most compatible with the Google Chrome Browser. (We recommend using Google Chrome during enrollment Language : Indonesian 👻 \* If preferred language settings are updated, information entered on the current page will be reset to the initial state Persetujuan untuk syarat dan ketentuan reset Member Enrollment 1. Harap setujui semua persyaratan dengan mengklik kotak centang. All agree 🗌 MyOffice (Cy Mall) Terms and Conditions 2. Klik tombol Setuju untuk melanjutkan pendaftaran GCOOPER. Svarat dan K entuan MyOff e (Cyber Mall) MyOffice (Cybe Mall) Terns and Conditions Pasal 1 (Tujuan) Syarat dan ketentuan ini bertujuan untuk mengatur hak, kewajiban, dan tanggung Jawab GCOOP Cyber Mali (selanjutnya disebut sebagai "Mali") dan Pengguna sehubungan dengan penggunaan layanan terkait internet yang disediakan oleh Mall (selanjutnya disebut sebagai "Layanan ") dalam pengoperasian Mall. (bisnis e-commerce). Pasal 2 (Definisi) "Mall" adalah tempat bisnis virtual yang telah disiapkan GCOOP agar barang dapat diperdagangkan menggunakan fasilitas informasi dan komunikasi seperti komputer untuk menyediakan barang kepada pengguna, dan juga digunakan sebagai operator bisnis yang mengoperasikan mall cyber. "Pengguna" adalah member yang mengakses "mall" dan menerima layanan yang disediakan oleh "mall" sesuai dengan syarat dan ketentuan ini. "Mamber" mennacu nada orang yang telah terdaftar sehagai member dengan memberikan informasi prihadi ke "mall" yang terus mengerima informasi mengenai "mall" dan danat terus I agree to the MyOffice (Cyber Mall) Terms and Conditions Privacy Policy Saya dengan ini mengajukan permohonan sebagai GCOOPER. 1. Saya memahami bahwa persetujuan atas permohonan ini tidak menjadikan Saya sebagai karyawan atau wakil resmi dari GCOOP, Sponsor, upline atau memberikan kuasa untuk berbicara atas nama sponsor, upline atau GCOOP. 2. Saya akan menjalankan bisnis GCOOP Saya sendiri, membeli dan menjual produk GCOOP dengan tunai/kredit atas tanggung jawab sendiri. Saya dapat mensponsori orang lain sebagai GCOOPER GCOOP. 3. Saya akan memberikan deskripsi, penjelasan dan pernyataan mengenai usaha GCOOP dan produk-produknya sesuai dengan publikasi resmi yang telah dikeluarkan oleh GCOOP. Saya akan mengganti kerugian kepada GCOOP terhadap segala kewajiban, biaya, tanggung jawab, kerusakan, tagihan dan tindakan hukum yang timbul akibat salah penafsiran yang Saya buat sehubungan dengan Marketing Plan, Penjualan dan/atau penggunaan produk-produk GCOOP. 4. Sava setuju untuk mematuhi Garis-garis kebijakan atau kode etik GCOOP. Marketing Plan dan Penjualan GCOOP dan semua peraturan. ketentuan, kebijakan sebagaimana yang telah ditetapkan dalam literatur, bahan-bahan petunjuk dan publikasi resmi dari GCOOP, termasuk peraturan dan ketentuan baru yang dikeluarkan dari waktu ke waktu dan segala kebijakan, peraturan dan ketentuan yang telah diubah, diperbaiki, dimodifikasi atau ditiadakan. 5. Saya setuju untuk membeli paket usaha yang akan memberikan informasi yang diberikan yang akan mendukung Saya melakukan bisnis secara efektif dan etis. 6. Saya memahami dan tidak keberatan bahwa GCOOP dapat menghentikan

|                   | Language : Indonesian 💉 if | This site is most compatible with the Google Chrome Browser.(We recommend using Google Chrome during enrollment)<br>preferred language settings are updated, information entered on the current page will be reset to the initial state.                                                                                                    | Masukkan Informasi Pribadi GCOOPER       |
|-------------------|----------------------------|----------------------------------------------------------------------------------------------------|------------------------------------------|
| Member Enrollment |                            |                                                                                                    |                                          |
|                   | Member Information         | * IS REQUIRED                                                                                                    | 1. Formulir Input Informasi Pribadi      |
|                   | * Registration Date        | 07/01/2021                                                                                                    |                                          |
|                   | * Member Name              | Your Name                                                                                                    |                                          |
|                   | Email Address              | Your E-mail         @ mx/google.com         Check           I would like to receive emails for campaigns, new products, etc.         If the e-mail is not enfered, the company is not responsible for the failure to receive information sent via e-mail.         If the e-mail is not enfered, the company is not responsible for the failure to receive information sent via e-mail.           Please enter correct Email account you mostly use in order for us to communicate important announcements and opportunities. | 2. Penuntukan Sponsor                    |
|                   | * Password                 | Password Enter between 6 to 8 characters, containing letters and numbers.                                                                                                    |                                          |
|                   | Confirm Password           | Confirm Password                                                                                                    |                                          |
|                   | * Gender                   | Please Select ~                                                                                                    |                                          |
|                   | * Date of Birth            | Day V Month V Year V                                                                                                    | t lland a bandia 10 tahun ka atao wang   |
|                   | • e-KTP                    | 16 Numbers Check                                                                                                    | Hanya yang berusia 18 tanun ke atas yang |
|                   | * Phone Number             | - Check                                                                                                    | dapat mendartar keanggotaan GCOOPER di   |
|                   |                            | * PROVINSI 🗸 * KABUPATEN 🖌 * KECAMATAN 🖌 * KELURAHAN 🗸                                                                                                    | Indonesia                                |
|                   | * Addroce                  | Post                                                                                                    |                                          |
|                   |                            |                                                                                                    |                                          |
| Spo               | nsor                       |                                                                                                    |                                          |
|                   |                            |                                                                                                    | *IS REQUIRED                             |
| * Ir              | witing Sponsor             | ALICE P(IG010002)                                                                                                    |                                          |
| • 0               | lirect Up ID               | Search                                                                                                    |                                          |
|                   |                            | (m)                                                                                                    |                                          |
|                   |                            |                                                                                                    |                                          |

| Email Address                 | Your E-mail       @ ex)google.com       Check         I would like to receive emails for campaigns, new products, etc.       If the e-mail is not entered, the company is not responsible for the failure to receive information sent via e-mail.       Please enter correct Email account you mostly use in order for us to communicate important announcements and opportunities | Masukkan informasi pribadi anggota.                                                                               |
|-------------------------------|----------------------------------------------------------------------------------------------------|----------------------------------------------------------------------------------------------------|
| Password                      | Password<br>Enter between 6 to 8 characters, containing letters and numbers.                                                                                                    | 1. Masukkan Email                                                                                                 |
| Confirm Password              | Confirm Password                                                                                                    | 2. Masukkan Password<br>- Kata sandi dapat dimasukkan dengan 6 hingga 8<br>karakter dalam huruf + angka + simbol. |
| Name of Financial Institution | Select- *                                                                                                    | is REQUIRED<br>3. Pilhan Bank                                                                                     |
| Bank account No account Name  |                                                                                                    | 4. Masukkan No Rekening Bank                                                                                      |
| Document                      |                                                                                                    | 5. Potocopy berwarna eKTP<br>Potocopy buku Rekening Bank                                                          |
| e-KTP                         | [파일 선택] 선택된 파일 없음                                                                                                    |                                                                                                    |
| Account                       | 파믹 서택 시택의 파일 어용                                                                                                    |                                                                                                    |

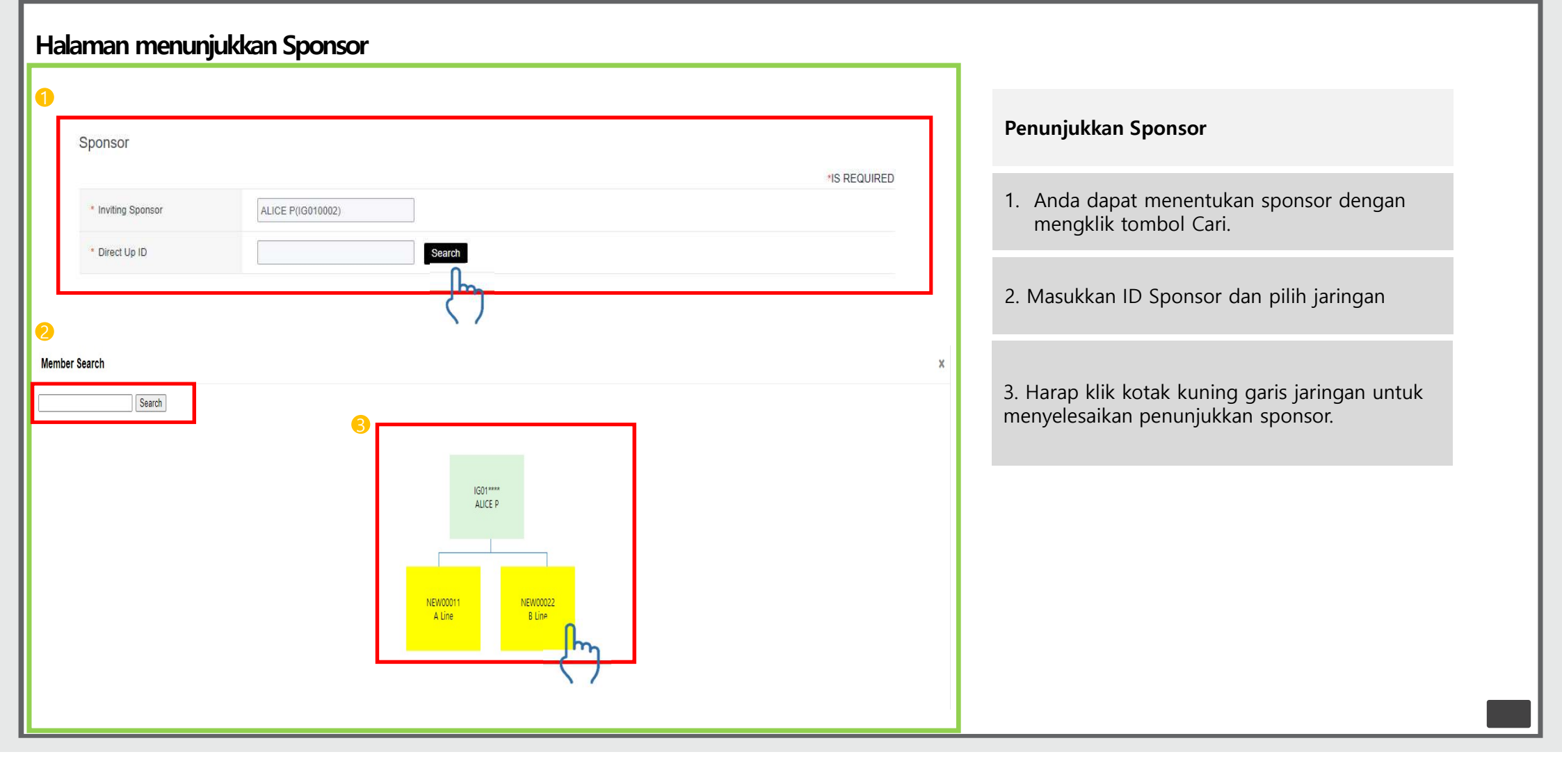

#### Pendaftaran keanggotaan selesai

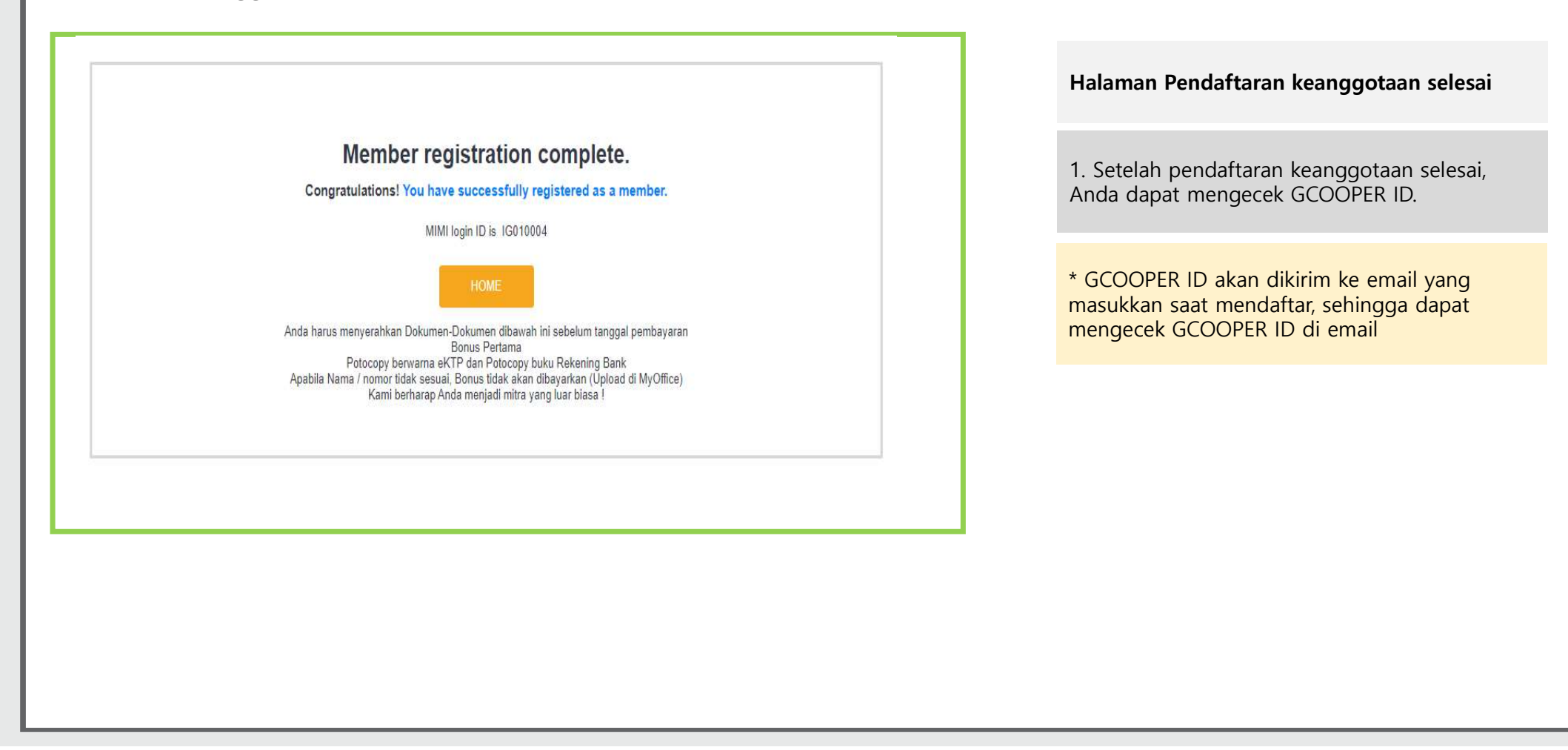

#### Akses ke shopping mall

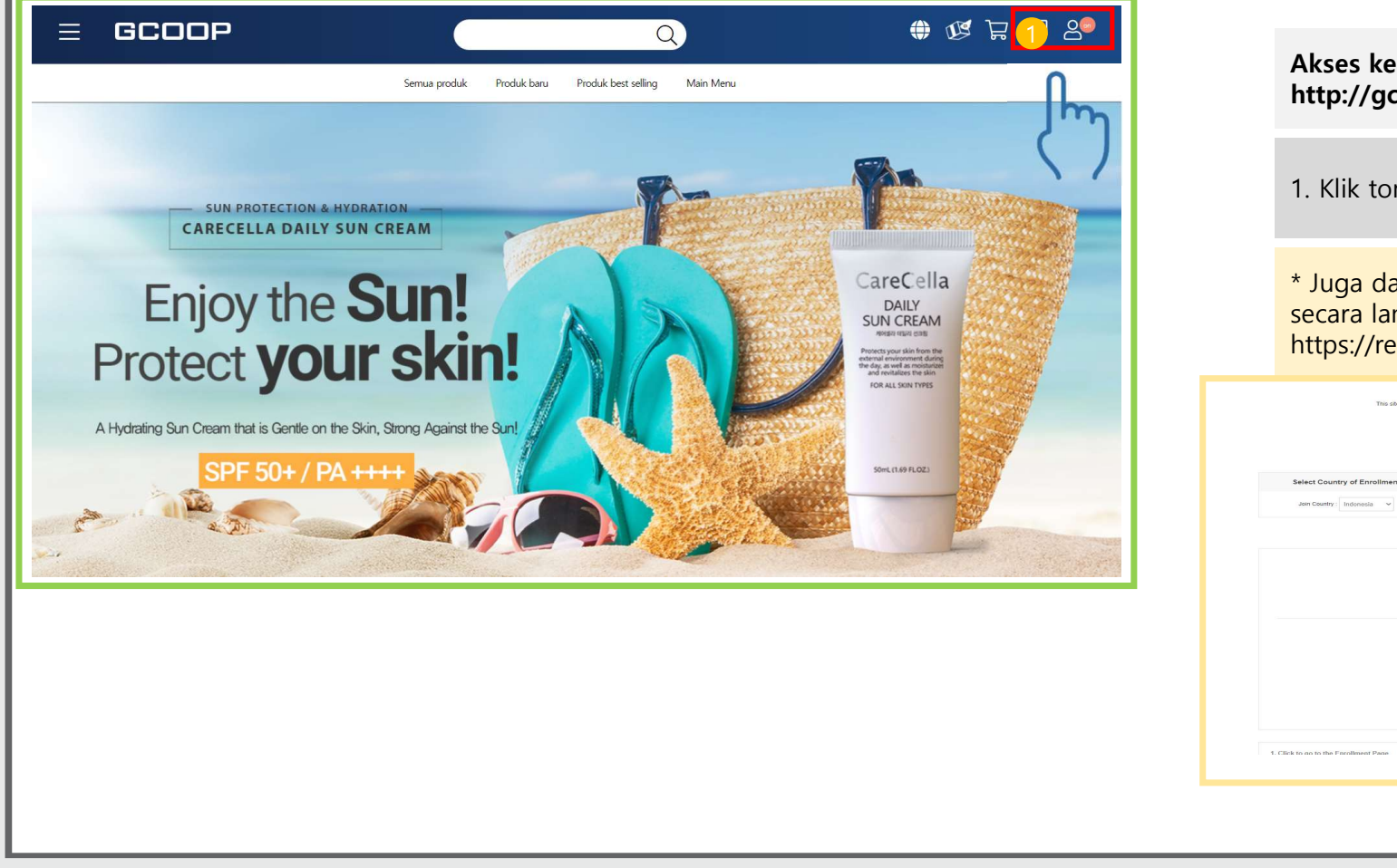

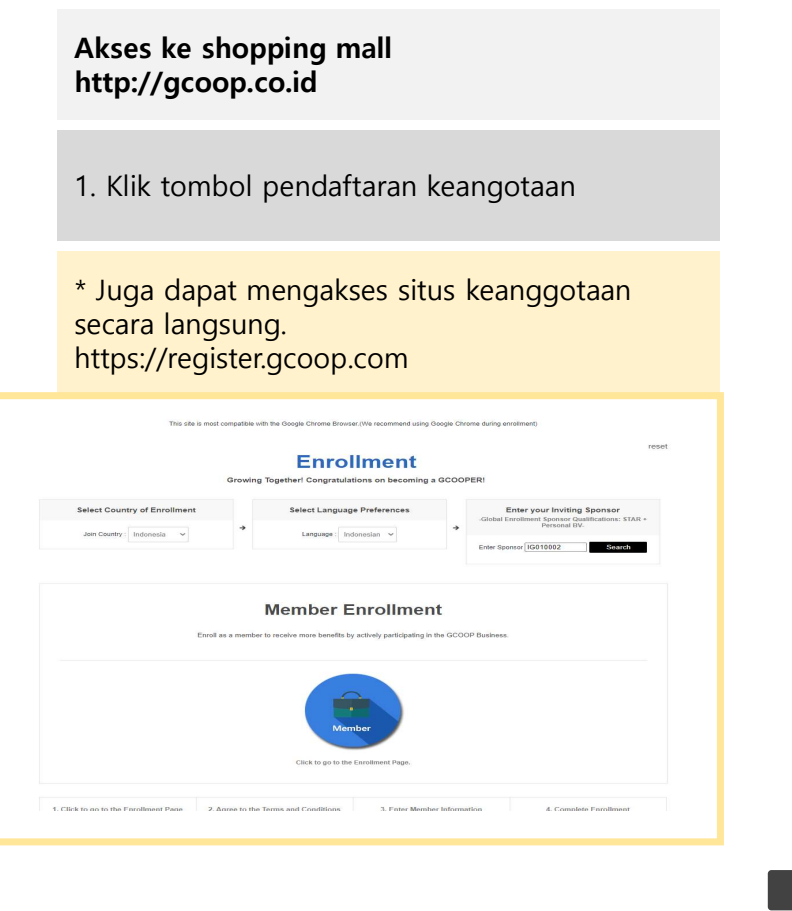

#### situs pendaftaran keanggotaan

|       |                           | - 100                            |                                           |                                                                                                    |
|-------|---------------------------|----------------------------------|-------------------------------------------|----------------------------------------------------------------------------------------------------|
|       |                           | Enroll                           | ment                                      |                                                                                                    |
|       |                           | Growing Together! Congratulation | ons on becoming a GCOOPER!                |                                                                                                    |
| 1 Sel | ect Country of Enrollment | Select Language                  | Preferences 2 -Glob<br>Inslan ~           | Enter your Inviting Sponsor<br>al Enrollment Sponsor Qualifications: STAH +<br>Personal BV.<br>Sponsor IG010002 Search |
|       | Enro                      | 3 Member Ei                      | ctively participating in the GCOOP Busine | 55                                                                                                    |
|       |                           |                                  |                                           |                                                                                                    |
|       |                           |                                  |                                           |                                                                                                    |
|       |                           | Memb                             | " Im                                      |                                                                                                    |
|       |                           | Click to go to the Er            | arofiment Page.                           |                                                                                                    |
|       |                           |                                  |                                           |                                                                                                    |

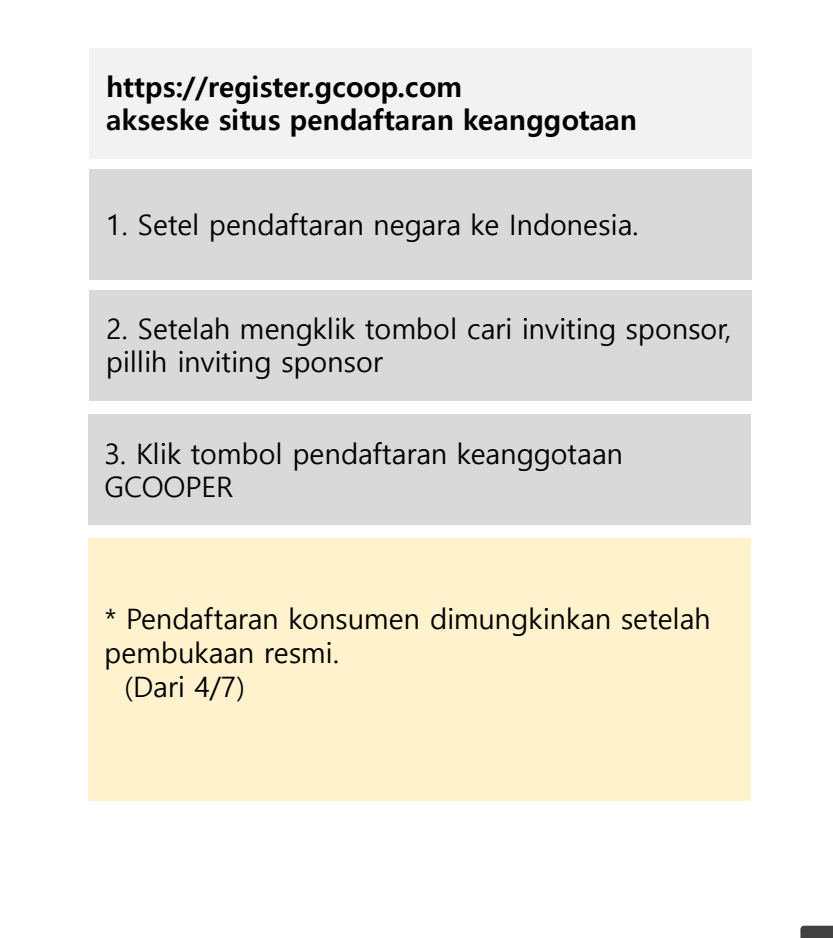

#### Situs pendaftaran keanggotaan

| Languag                  | e Indonesian v * If preferred language settings are updated, information entared on the current page will be reset to the initial state.                                                                                                    |
|--------------------------|----------------------------------------------------------------------------------------------------|
|                          |                                                                                                    |
| Me                       | mber Enrollment                                                                                                    |
|                          |                                                                                                    |
| All a                    | gree                                                                                                    |
| МуО                      | ffice (Cyler Mall) Terms and Conditions                                                                                                    |
|                          |                                                                                                    |
| Sya                      | rat dan Kleentuin MyOff le (Cyber Mall)<br>Office (Cyber Mall) Terms and Conditions                                                                                                    |
| Par                      | al 1 (Tujuan) Syarat dan ketentuan ini bertujuan untuk mengatur hak, kewajiban, dan tanggung Jawab GCOOP Cyber Mali (telanjutnya disebut sebagai "Mali") dan Pengguna<br>ubungan dengan penggunaan layanan terkait internet yang disediakan oleh Mali (selanjutnya disebut sebagai "Layanan ") dalam pengoperasian Mali, (binis e-commerce).                                                                                                    |
| Pas                      | al 2 (Definisi)                                                                                                    |
| "M<br>bar<br>"Pe         | all" adalah tempat binin virtual yang telah disipkian GCOOP agar barang dapat diperdagangkan menggunakan fasilitas informasi dan komunikasi seperti komputer untuk menyediakan<br>ang kepada pengguna, dan juga digunakan sebagai operator binin yang mengoperasikan mali cyber:<br>orguna' adalah member yang mengakase "mali" dan menerima kyanan yang disedakan oleh "mali" sebasi dengan syarat dan ketentuan ini.                                                                                                    |
| Di ag                    | ambar: mannaru nada oraon vano talah terlattar sehanal membar dennan memberikan informasi nvihati ke "mali" uann terut menerima informasi menoenal "mali" dan danat terut<br>ne to the MyOffice (Cyber Mali) Terms and Conditions                                                                                                    |
| Priva                    | scy Policy                                                                                                    |
|                          |                                                                                                    |
| Say<br>GC<br>pro         | a dengan ini mengajukan permohoran sebagai GCOOPER. 1. Saya memahami bahwa persetujuan atas permohonan ini bidak menjadikan Saya sebagai karyawan atau wakil resmi dari<br>DDP, Sponsor, upine atau membenkan kuasa untuk berbicara atas nama sponsor, upine atau GCOOP. 2. Saya akan menjadinkan bixnis GCOOP Saya sendiri, membeli dan menjual<br>duk GCOOP dengan tumal/kedit atas tanggung jawab sendiri. Saya dapat mensponsori orang lain sebagai GCOOPER. GCOOP. 3. Saya akan memberikan deskrippi, penjelasan dan                                                                                                    |
| per<br>seg<br>dar<br>ket | mjataan mengenai usaha GCOOP dan produk-produknya sesuai dengan publikasi nesmi yang telah dikeluarkan oleh GCOOP. Saya akan mengganti kerugian kepada GCOOP terhadap<br>sala kerugiban, biaya, tanggung jawab, kerusitaan, tagihan dan indalam hukum yang timbul akibat salah penafitnan yang Saya buat sehulungan dengan Marketing Plani, Penjualan<br>vatau penggunaan produk-produk GCOOP. 4. Saya setuju untuk mematuhi Garis-garis kebijakan atau kode etik GCOOP. Marketing Plani dan Penjualan GCOOP dan semua persturan<br>vatau penggunaan produk-produk GCOOP. 4. Saya setuju untuk mematuhi Garis-garis kebijakan atau kode etik GCOOP. Marketing Plani dan Penjualan GCOOP dan semua persturan<br>vahami, kebijakan sebagainnan yang telah disterpisin dalam literaturi, bahan-bahan petungki dan publikasi termi dan IGCOOP. termasik peraturan dan ketentuan baru yang dikeluarkan |
| dar                      | i waktu ke waktu dan segala kebijakan, peraturan dan ketentuan yang telah diubah, diperbaiki, dimodifikasi atau ditiadakan. 5. Saya setuju untuk membeli paket usaha yang akan                                                                                                    |

| Persetujuan untuk Syarat dan Ketentuan                                 |   |
|------------------------------------------------------------------------|---|
| 1. Harap setujui semua persyaratan dengan<br>mengklik kotak centang.   |   |
| 2. Harap klik tombol Setuju untuk melanjutkan pendaftaran keanggotaan. | Ì |
|                                                                        |   |
|                                                                        |   |
|                                                                        |   |
|                                                                        |   |

|     | Language : Indonesian 🗸 if | This site is most compatible with the Google Chrome Browser (We recommend using Google Chrome during enrolment)<br>preferred language settings are updated, information entered on the current page will be reset to the initial state.                                                                                                    | reset        | Masukkan Informasi Pribadi GCOOPER         |
|-----|----------------------------|----------------------------------------------------------------------------------------------------|--------------|--------------------------------------------|
|     | Member Enro                | llment                                                                                                    |              |                                            |
|     | Member Information         |                                                                                                    | REQUIRED     | 1. Formulir Input Informasi Pribadi.       |
|     | * Registration Date        | 07/01/2021                                                                                                    |              |                                            |
|     | * Member Name              | Your Name                                                                                                    |              |                                            |
|     | Email Address              | Your E-mail         @ ex)google.com         Check           I would like to receive emails for campaigns, new products, etc.         If the email is not enfred, the company is not responsible for the failure to receive information sent via e-mail.         If the email is not enfred, the company is not responsible for the failure to receive information sent via e-mail.           Please enter correct Email account you mostly use in order for us to communicate important announcements and opportunities. |              | 2. Penuntukan Sponsor                      |
|     | * Password                 | Password<br>Enter between 6 to 8 characters, containing letters and numbers.                                                                                                    |              |                                            |
|     | Confirm Password           | Confirm Password                                                                                                    |              |                                            |
|     | * Gender                   | Please Select ~                                                                                                    |              |                                            |
|     | * Date of Birth            | Day v Month v Year v                                                                                                    |              |                                            |
|     | e-KTP                      | 16 Numbers Chisck                                                                                                    |              | * Hanva yang barusia 19 tahun ka atas yang |
|     | * Phone Number             | Check                                                                                                    |              | danat mendaftar keanggotaan di Indonesia   |
|     |                            | * PROVINSI 🔹 * KABUPATEN 🗸 * KECAMATAN 👻 * KELURAHAN 👻                                                                                                    |              | dapat mendartar keanggotaan di muonesia    |
|     | * Addrose                  | Post                                                                                                    |              |                                            |
|     |                            |                                                                                                    |              |                                            |
| Spo | nsor                       |                                                                                                    |              |                                            |
|     | willing Champer            |                                                                                                    | *IS REQUIRED |                                            |
|     | wing opensor               | ALICE P(IOU10002)                                                                                                    |              |                                            |
| * 0 | irect Up ID                | Search                                                                                                    |              |                                            |
|     |                            | $\langle \gamma \rangle$                                                                                                    | II           |                                            |
|     |                            | Confirm Previous                                                                                                    |              |                                            |
|     |                            |                                                                                                    |              |                                            |

| Email Address                 | Your E-mail       @ ex)google.com       Check         I would like to receive emails for campaigns, new products, etc.       If the e-mail is not entered, the company is not responsible for the failure to receive information sent via e-mail.       Please enter correct Email account you mostly use in order for us to communicate important announcements and opportunities. | Masukkan Informasi Pribadi GCOOPER                                                                                 |
|-------------------------------|----------------------------------------------------------------------------------------------------|----------------------------------------------------------------------------------------------------|
| Password                      | Password<br>Enter between 6 to 8 characters, containing letters and numbers.                                                                                                    | 1. Masukkan Email                                                                                                  |
| Confirm Password              | Confirm Password                                                                                                    | 2. Masukkan passsword<br>- Kata sandi dapat dimasukkan dengan 6 hingga 8<br>karakter dalam huruf + angka + simbol. |
| Name of Financial Institution | -Select- Y                                                                                                    | 3. Pilihan Bank                                                                                                    |
| account Name                  |                                                                                                    | 4. Masukkan No rekening Bank                                                                                       |
| Document                      |                                                                                                    | 5. Potocopy berwarna eKTP<br>Potocopy buku Rekening Bank                                                           |
| Account                       | 파일 선택 신택된 파일 없음                                                                                                    |                                                                                                    |

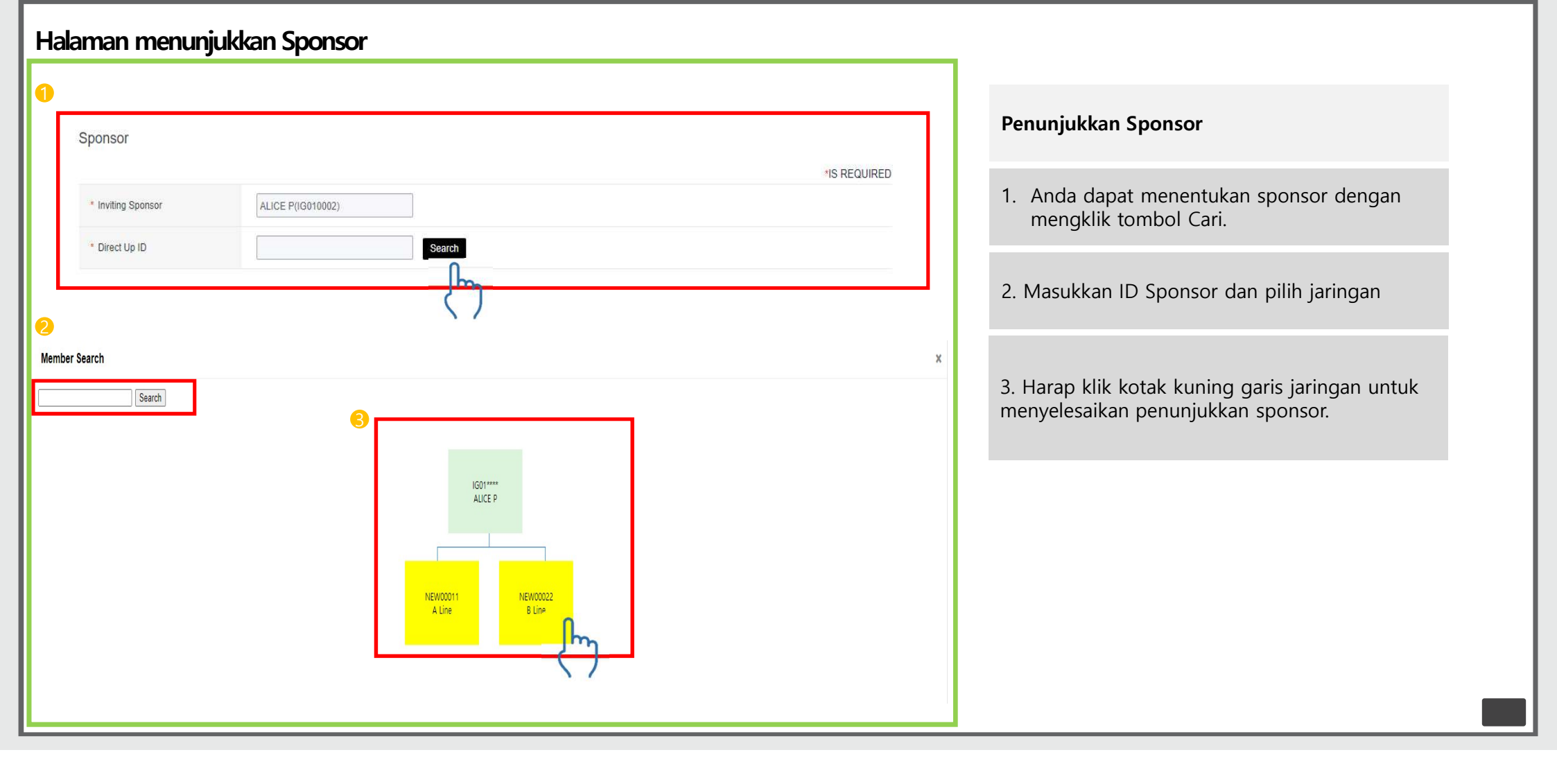

#### Pendaftaran keanggotaan selesai

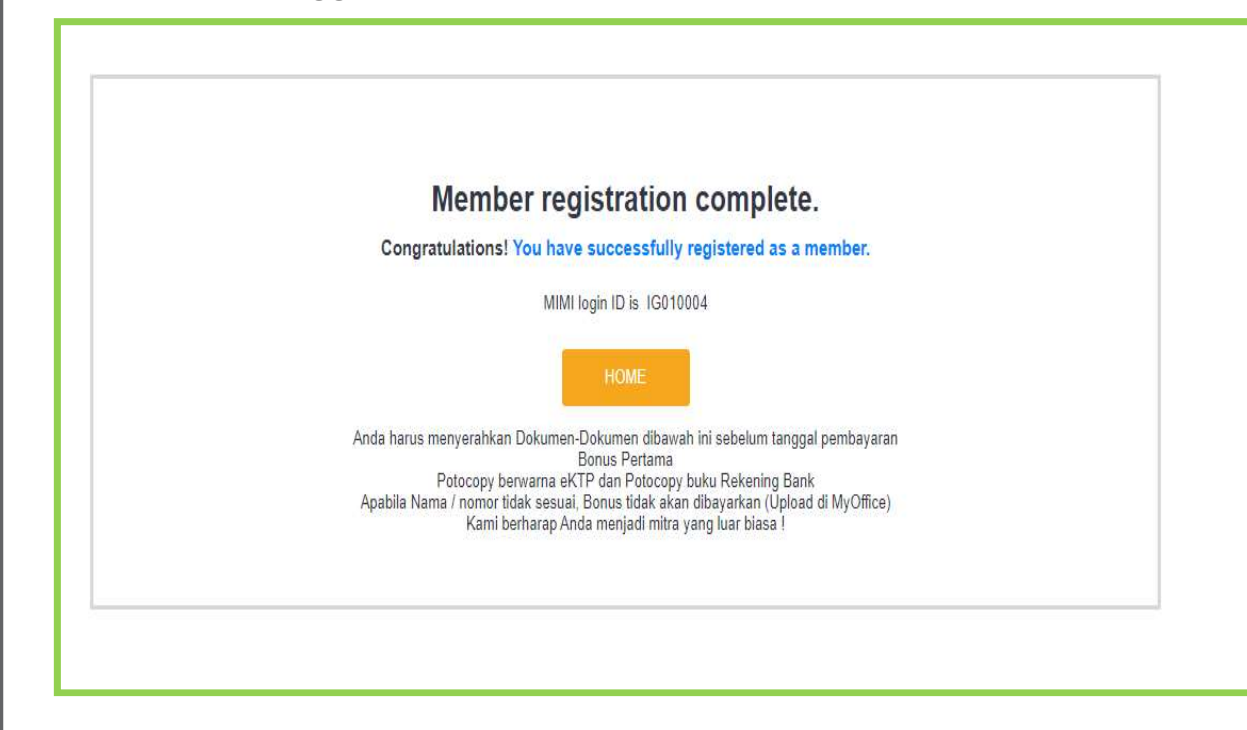

Halaman Pendaftaran keanggotaan selesai

1. Setelah pendaftaran keanggotaan selesai, Anda dapat mengecek GCOOPER ID.

\* GCOOPER ID akan dikirim ke email yang masukkan saat mendaftar, sehingga dapat mengecek GCOOPER ID di email